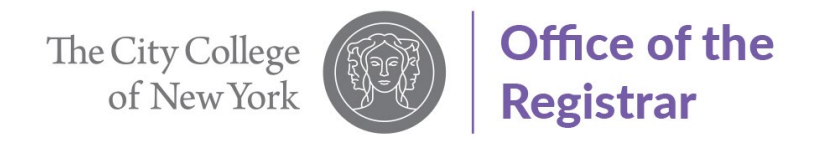

# Guide to Apply for ePermit (Undergraduate Students)

1. Select "Student Center"

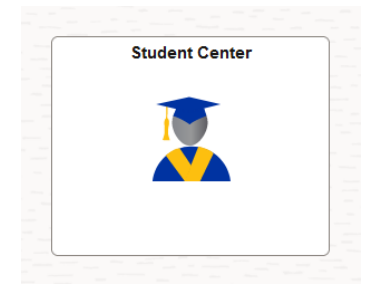

2. Select "Course Planning and Enrollment"

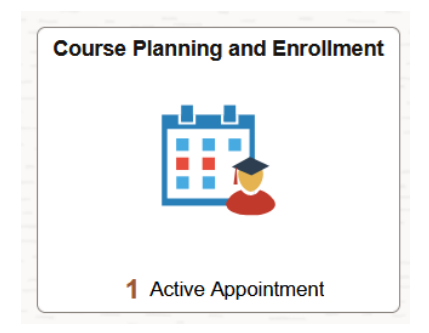

3. Select "ePermit" from left-hand side menu

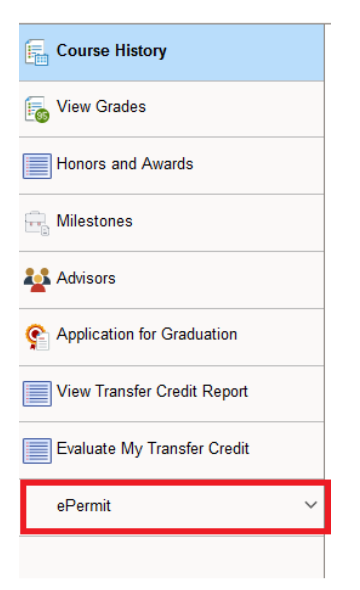

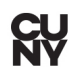

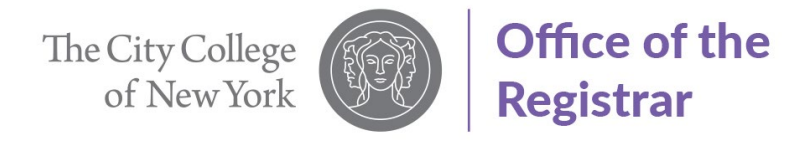

4. Select "Add ePermit with Equiv Courses" from the left-hand side menu.

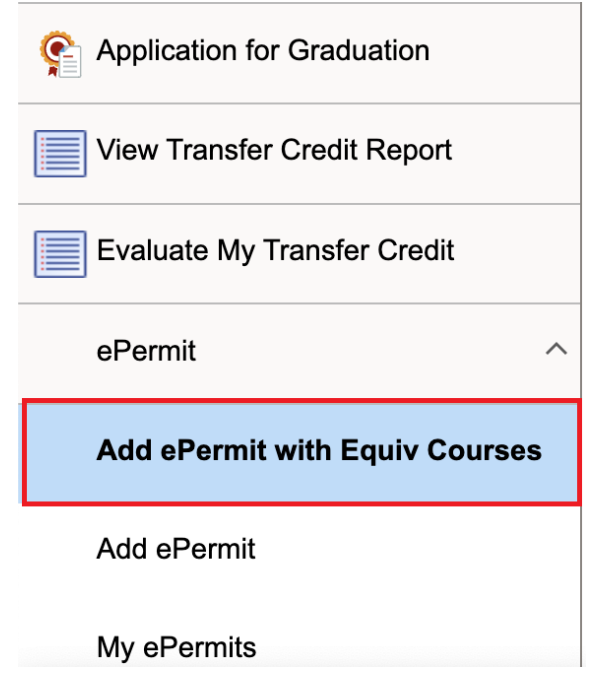

5. Select your home college, if you are a City College student select "the City College"

| Add ePermit with Equiv Courses | Herbert H. Lehman College                    |  |  |  |
|--------------------------------|----------------------------------------------|--|--|--|
| Add ePermit                    | Hunter College                               |  |  |  |
| My ePermits                    | John Jay College of Criminal Justice         |  |  |  |
| Course History                 | Kingsborough Community College               |  |  |  |
| View Grades                    | Macaulay Honors College at CUNY              |  |  |  |
|                                | Medgar Evers College                         |  |  |  |
| Honors and Awards              | New York City College of Technology          |  |  |  |
| Milestones                     | Queens College                               |  |  |  |
| Advisors                       | Queensborough Community College              |  |  |  |
| View Transfer Credit Report    | Stella and Charles Guttman Community College |  |  |  |
| Evaluate My Transfer Credit    | The City College of New York                 |  |  |  |
| ل Law Exam Numbers             | The Graduate School and University Center    |  |  |  |

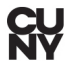

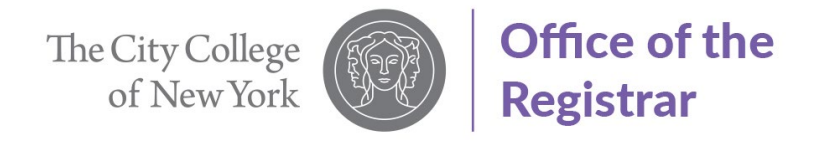

6. Search for the CCNY course you would like to ePermit. For this example, we will use "ART 10000" as the outgoing course.

| The City College of New York | Change                    |
|------------------------------|---------------------------|
| Course History               | Search for Courses 🚯      |
|                              | ART 10000                 |
| 🐻 View Grades                | Additional ways to search |
| Honors and Awards            | > Recently Viewed         |
| Milestones                   |                           |

7. Select course from search results. For this example, we are selecting ART 10000.

| ~ Number of Units   | View Search Results                                      |  |
|---------------------|----------------------------------------------------------|--|
| 0 - 3 Units         | 16 results for keyword:"ART 10000"                       |  |
| 4 - 7 Units         |                                                          |  |
| v Typically Offered | ART 10000 - Introduction to the Visual Arts of the World |  |
| Fall, Spring        | 3 units Typically Offered Fall, Spring                   |  |
|                     | BIO 10000 Biology The Strategy of Life                   |  |

### 8. Click on "Fetch Equivalent CUNY Courses"

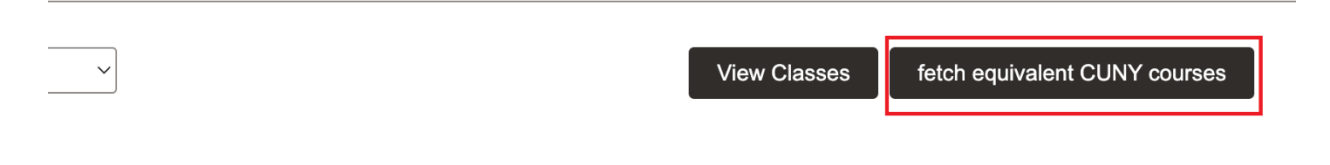

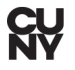

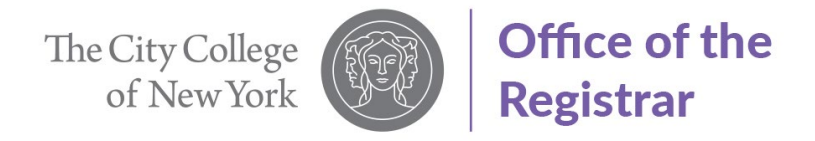

9. Select the CUNY School you would like to attend, for this example Hunter College will be selected. To view available course sections at host school you may click on View Class sections. Select "Host Term" and "Host Session". Click on the box so button will change to "Yes. If host school is not listed contact host school to check if they are accepting ePermit request.

| City College              |                                                             |                                                |                     |                    |                 | Apply for ePermit  |
|---------------------------|-------------------------------------------------------------|------------------------------------------------|---------------------|--------------------|-----------------|--------------------|
| ART 10000 Introduction    | n to the Visual Arts of the World                           |                                                |                     |                    | Close           | · +F-)             |
| Undergraduate             |                                                             |                                                |                     |                    |                 |                    |
| Equivalent Courses fou    | nd at other Institutions                                    |                                                |                     |                    |                 | 22 rows            |
| Host Institution          | Course                                                      |                                                | View Class sections | Host Term          | Host<br>Session | Request<br>ePermit |
| Hunter College            | ARTCR 10100 - Intro:Stdy Vis Exper                          | *** This course has not been<br>scheduled. *** |                     |                    |                 |                    |
| Hunter College            | ARTH 11100 - Introduction to History of Art                 |                                                | View Class sections | 2025 Spring Term 🗸 | Regular 🗸       | Yes                |
| Hunter College            | ARTLA 10100 - Intro: Stdy Vis Exper                         | *** This course has not been<br>scheduled. *** |                     |                    |                 |                    |
| NYC College of Technology | ARTH 1103 - Introduction to the History of<br>Art           |                                                | View Class sections | ~                  |                 | No                 |
| College of Staten Island  | ART 100 - Introduction to the Visual Arts                   |                                                | View Class sections | <b>~</b>           | (               | No                 |
| Kingsborough CC           | ART 3100 - Survey of Art History: Prehistory to the Present |                                                | View Class sections | ~                  |                 | No                 |
| · · · · · ·               | ···· · · · ·                                                | *** This course has not been                   |                     |                    |                 |                    |

#### 10. Click on "Apply for e-Permit"

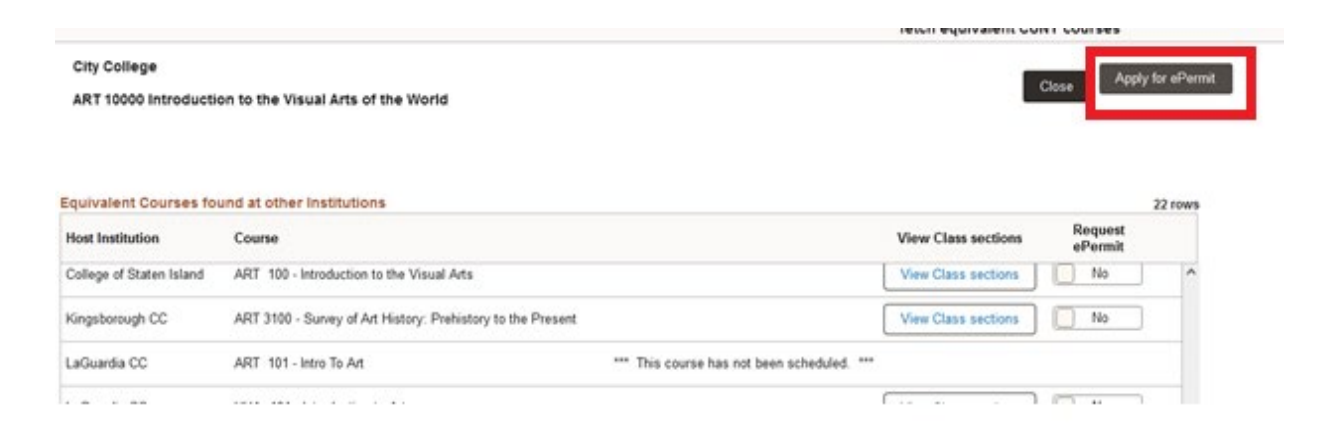

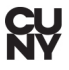

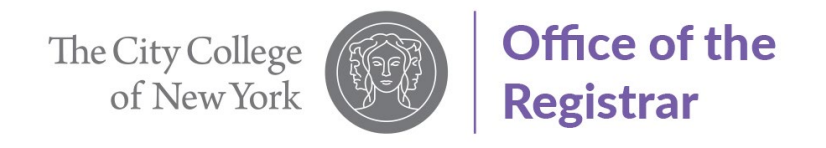

## 10. Select "Permit Type"

| Add ePermit    | Term          | Caree                     | F                  | Institution  | ePermit Begin Date | ePermit End Date |
|----------------|---------------|---------------------------|--------------------|--------------|--------------------|------------------|
| Y              | 2025 Spring   | Term Under                | graduate           | City College | 10/14/2024         | 01/18/2025       |
|                | Email r       | mabdurr000@citymail.cuny. | edu                |              |                    |                  |
| Н              | ome College ( | City College              |                    |              |                    |                  |
| Cur            | nulative GPA  | 3.282                     |                    |              |                    |                  |
|                | *Permit Type  |                           | ~                  |              |                    |                  |
| F              | ermit Method  |                           |                    |              |                    |                  |
|                | Program       | CUNY Baccalaureate        |                    |              |                    |                  |
|                | Plan          | General Elective          |                    |              |                    |                  |
|                |               | Pathways College Option   |                    |              |                    |                  |
| ct Home Course |               | Pathways Flexible Core    |                    |              |                    |                  |
|                | Subjec        | Pathways Required Core    |                    |              |                    |                  |
|                | Catalo        | Study Abroad              | Visual Arts of the | World        |                    |                  |

#### 11. Click "Submit" to submit your ePermit request

| en.                    | (723)                                                    | Sta 6 175 15                                                                                  |                                                                                                    |                                                                                                    |
|------------------------|----------------------------------------------------------|-----------------------------------------------------------------------------------------------|----------------------------------------------------------------------------------------------------|----------------------------------------------------------------------------------------------------|
| Career                 | Institution                                              | ePermit Begin Date                                                                            | ePermit End Date                                                                                                    |                                                                                                    |
| nar Tarm Undergraduate | City College                                             | 10499/2022                                                                                    | 6710210024                                                                                                    |                                                                                                    |
| leni Undergräduate     | City Callege                                             | 03/01/2024                                                                                    | 08/23/2024                                                                                                    |                                                                                                    |
|                        | on Career<br>nar Tarm Undergraduate<br>ann Undergraduate | en Cereer Ionthulion<br>nar Tami Undergraduute City College<br>ann Undergraduute City College | In Career Institution ePermit Begin Date<br>nar Term Undergraduate City College 105/02/02<br>ant Undergraduate City College 03/01/02/4 | In Career Indiffusion ePermit Begin Date ePermit End Date<br>ner Term Undergraduate City College 1049/2023 EF102/2024<br>ent Undergraduate City College 03/01/2024 0023/2024 |

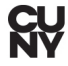

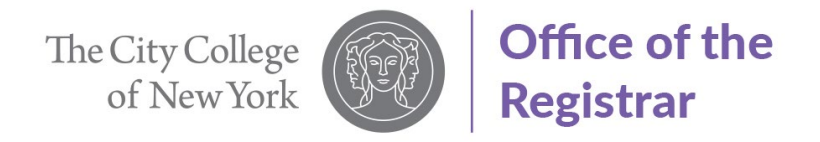

12. Your ePermit request successfully submitted.

| ePermit Successfully Submitted |
|--------------------------------|
| ОК                             |
|                                |
|                                |
|                                |

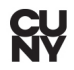